# Для того чтобы подтвердить свою заинтересованность в очереди вам необходимо зайти на сайт Indigo24.kz, после чего на экране будет выведено окно в нижнем левом углу страницы.

Нажимаете кнопочку<Перейти в личный кабинет>.

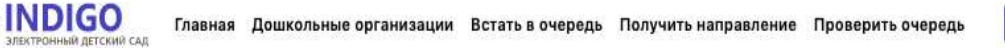

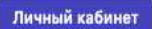

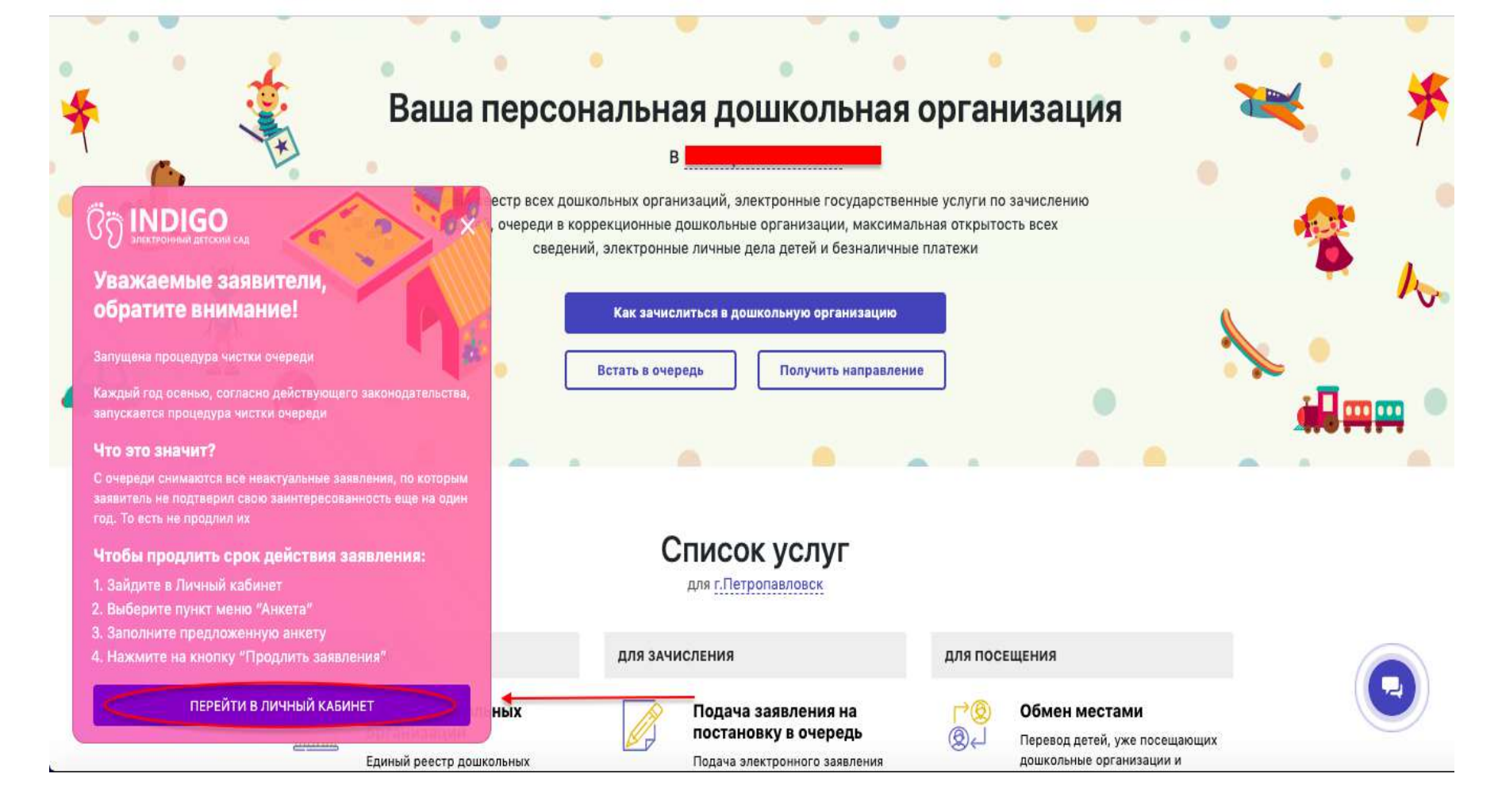

После того как вы зашли в личный кабинет, портал автоматически отправит вас на страницу для заполнения анкеты.

Нажимаете на кнопочку<Заполнить анкету>. Отвечаете на вопросы:

#### Главная / Личный кабинет / Анкета

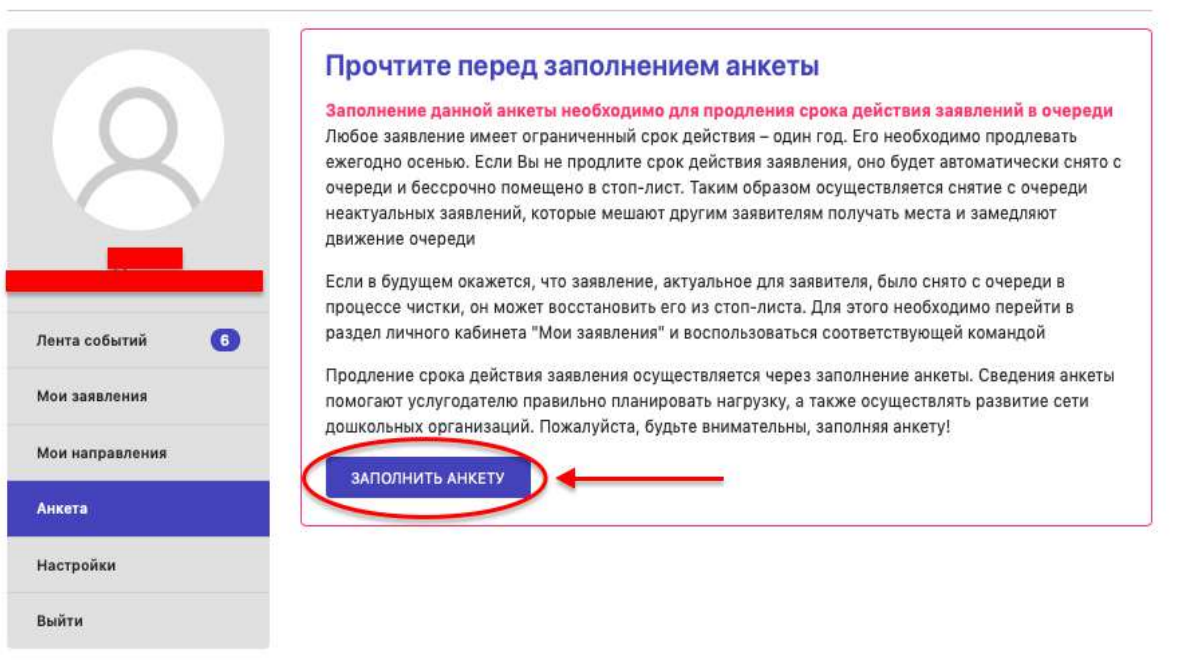

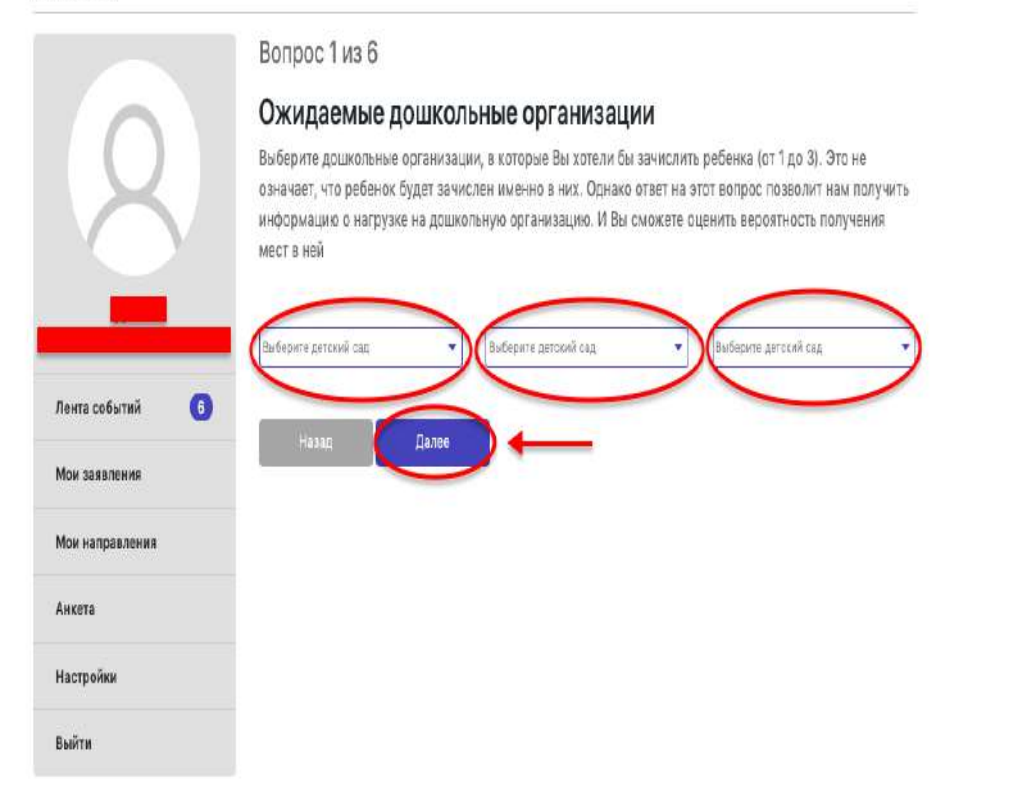

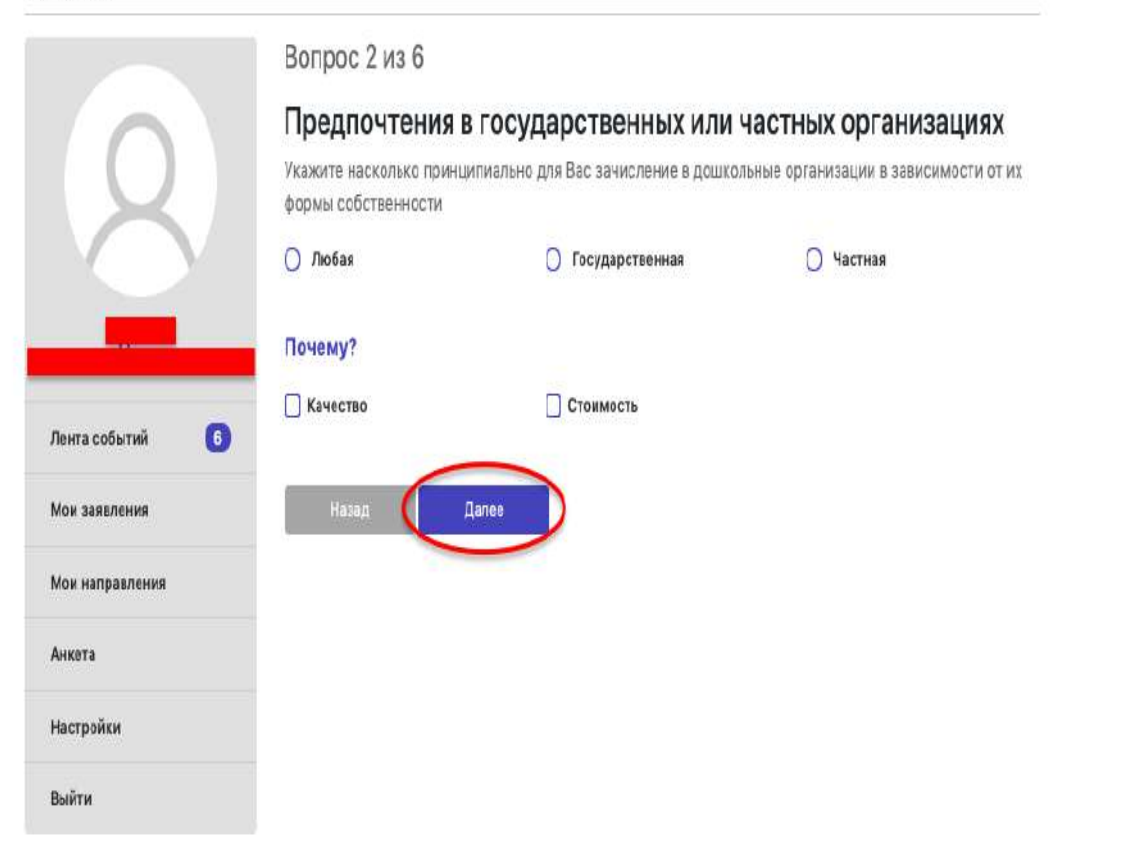

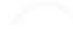

## Анкета

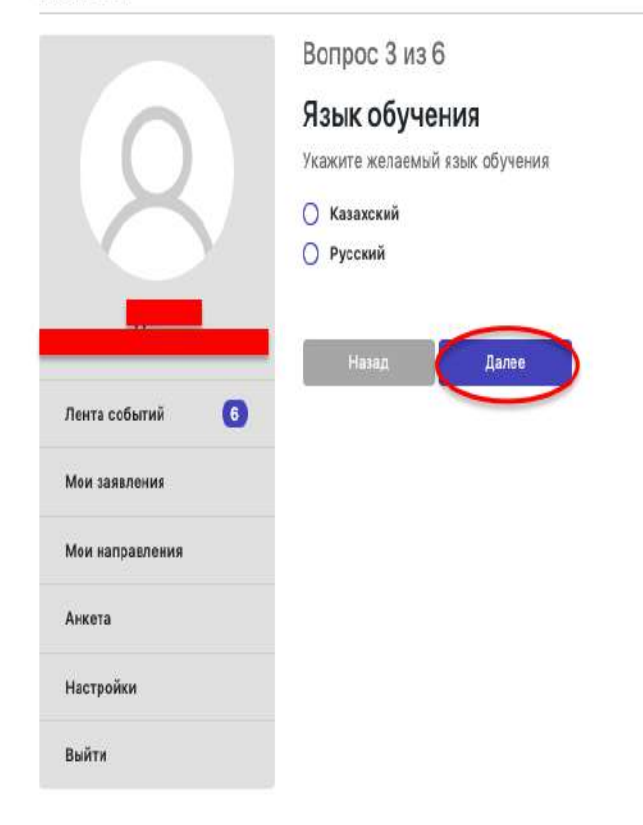

0

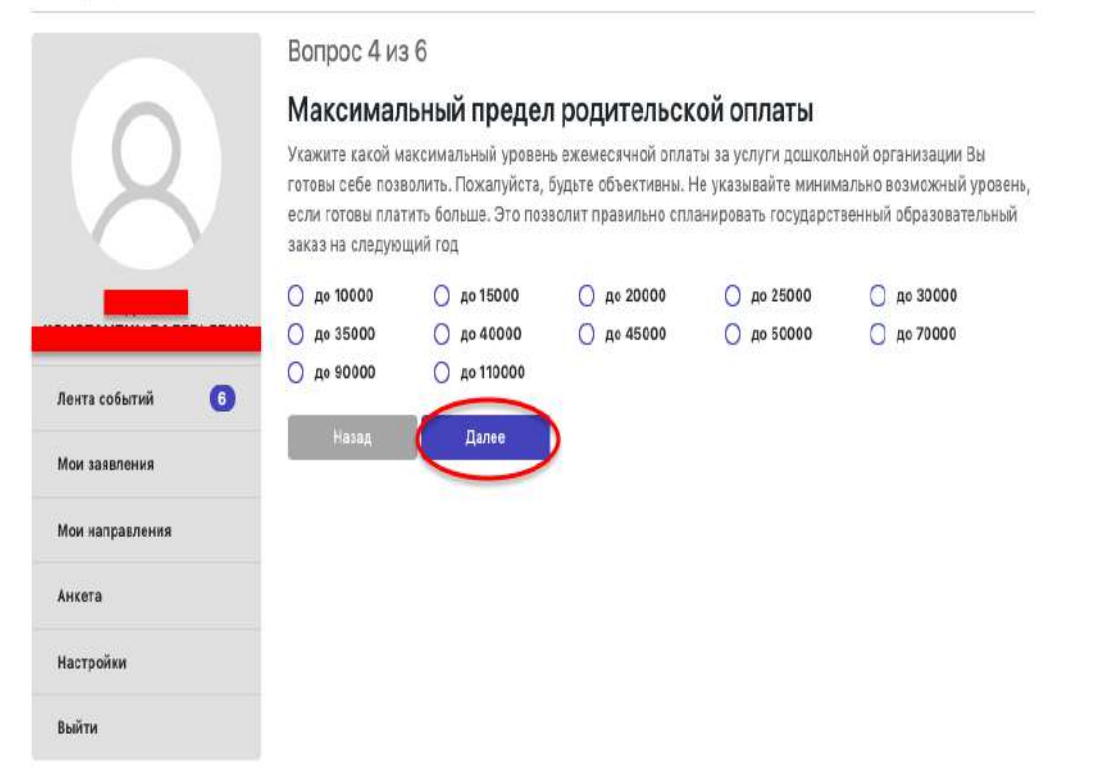

## Анкета

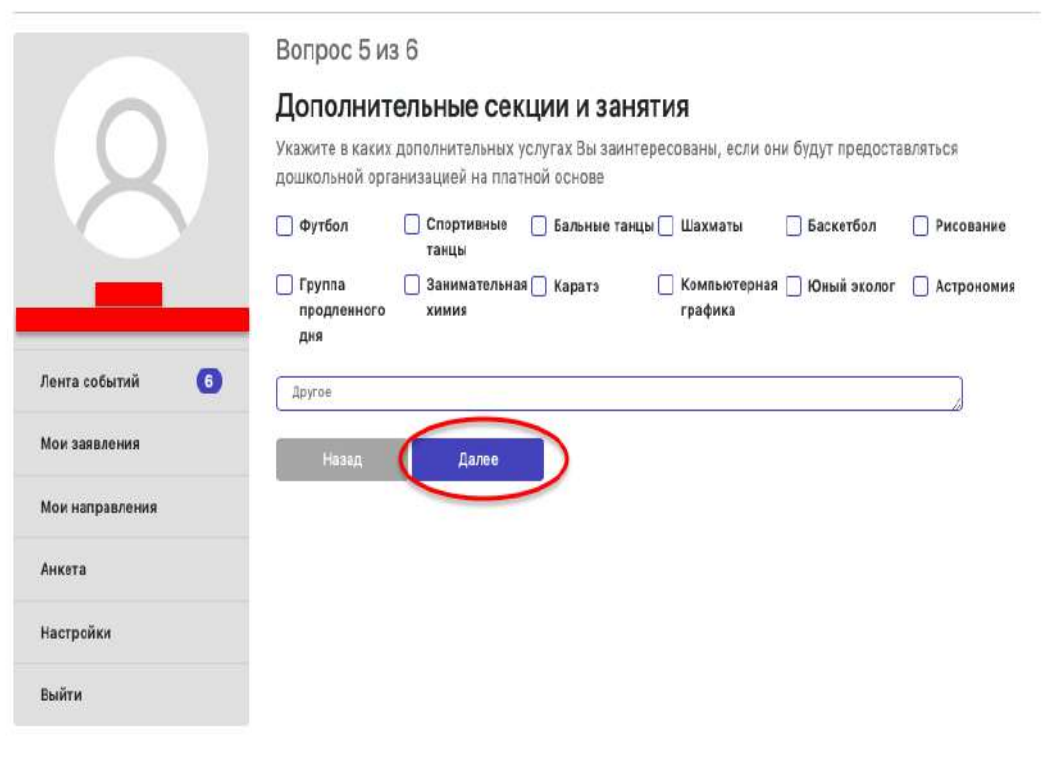

0

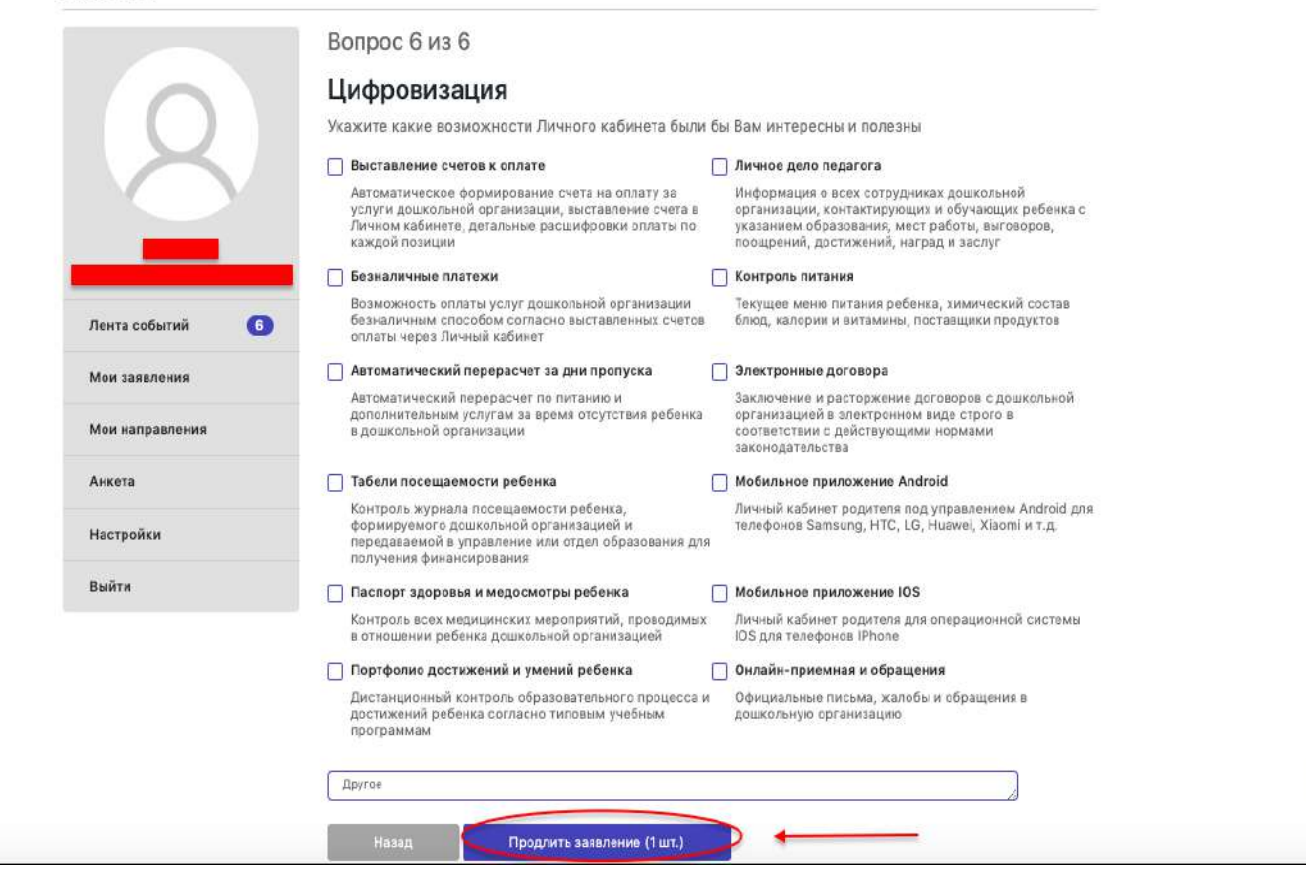

# После заполнения анкеты, нажимаете кнопку «подтвердить заявление».

| Главн            | ная / Личный кабинет / Анкета                                             |                                                                                             |  |
|------------------|---------------------------------------------------------------------------|---------------------------------------------------------------------------------------------|--|
| Ан               | кета                                                                      |                                                                                             |  |
| л<br>м<br>н<br>в | Лента событий 2<br>Мои заявления<br>Мои направления<br>Настройки<br>Выйти | Спасибо! Ваши ответы приняты,<br>заявления Личного кабинета успешно продлены на<br>один год |  |

Можете зайти в «Просмотреть анкету», там будут все ваши ответы на вопросы и срок продления вашего заявления.